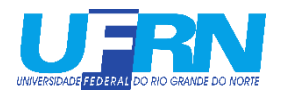

## **MINI-TUTORIAL DE CADASTRO DE HORAS COMPLEMENTARES**

As imagens do processo na versão antiga e beta do SIGAA serão mostradas lado a lado.

Ao fazer login no SIGAA, na página inicial vá em **ENSINO > REGISTRO DA ATIVIDADE AUTONOMA**, como mostrado abaixo:

| ENTRO DE TECNOLOGIA (14.00)                                                                                          |                                                 |                            | 0                            | beta                         |                |                                  |                   |              |
|----------------------------------------------------------------------------------------------------|-------------------------------------------------|----------------------------|------------------------------|------------------------------|----------------|----------------------------------|-------------------|--------------|
|                                                                                                    |                                                 | -                          | Ensino 🖛                     | Pesquisa 🔻                   | Extensão 🔫     | Monitoria 🔻                      | Ações Associadas  | - Biblioteca |
| 😸 Ensino 🧉 Pesquisa 🤝 Extensão 谋 Monitoria 📫 Ações /                                                                 | Associadas 🔄 Biblioteca                         | 🚡 Bolsas                   | Consultar                    | Minhas Notas                 |                |                                  |                   |              |
| Consultar Minhas Notas                                                                                               |                                                 |                            | Consultar                    | Consultar Índices Acadêmicos |                | seleção de novos alunos de douto |                   |              |
| Emitir Atestado de Matrícula                                                                                         | vortal do Discente.                             | Acessar o                  | Emitir Atestado de Matrícula |                              |                |                                  |                   |              |
| Emitir Histórico                                                                                                    |                                                 |                            | Emitir His                   | tórico                       |                |                                  |                   |              |
| Emitir Declaração de Vínculo                                                                                         | ·banismo para II                                | IFRA                       | Entite Prov                  |                              |                |                                  |                   |              |
|                                                                                                    | EDITAL DO PROCESSO S<br>ismo da Universidade de | ELETIVO DE<br>o Rio Grande | Emitir Dec                   | ciaraçao de vir              | nculo          |                                  |                   |              |
| Alunos Aptos a Colar Grau                                                                                            |                                                 |                            | Alunos Ap                    | tos a Colar Gr               | au             |                                  | _                 |              |
| Solicitar Colação de Grau Individual<br>Solicitar Individual                                                         |                                                 | 4                          | Solicitar C                  | olação de Gra                | u Individual   |                                  | _                 |              |
| Solicitar Inclusao na Proxima Colação de Grau Coletiva<br>Solicitar Validação de Documentos para Registro de Diploma |                                                 |                            | Solicitar Ir                 | nclusão na Pró               | ixima Colação  | de Grau                          |                   |              |
|                                                                                                    |                                                 |                            | Coletiva                     |                              |                |                                  | _                 |              |
| Solicitar Aproveitamento/Incorporação de Estudos                                                                     | estre                                           |                            | Solicitar V                  | alidação de Do               | ocumentos par  | a Registro                       |                   |              |
| Minhas Solicitações de Aproveitamento                                                                                | 0500                                            | Ver turr                   | de Diplom                    | a                            |                |                                  | ópico   Ver todos | os tópicos   |
| Avaliação Institucional                                                                                              | •                                               |                            | Solicitar A                  | proveitamento                | )/Incorporação | de Estudos                       |                   |              |
| Matrícula On-Line                                                                                                    | •                                               |                            | Minhas So                    | Nicitações de /              | Inroveitamente |                                  | C                 | 0 🏠          |
| Solicitar Turmas Específicas                                                                                         | •                                               |                            | A velle e%e                  | To able cale and P           | provertamente  | ,                                | DAC               |              |
| Solicitações de Turma de Férias                                                                                      | •                                               |                            | Avaliação                    | Institucional                |                | •                                |                   | 0 🕁          |
| Trancamento de Matrícula                                                                                             | 5 dias ou decorridos                            | 7 dias.                    | Matrícula                    | On-Line                      |                | •                                |                   |              |
| Suspensão de Programa                                                                                                | •                                               |                            | Solicitar T                  | urmas Específ                | ìcas           | •                                | ios de            |              |
| Registro de Atividades Autônomas                                                                                     |                                                 |                            | Solicitaçõe                  | es de Turma d                | e Férias       | •                                | C                 | 0            |
|                                                                                                    |                                                 |                            | Trancame                     | nto de Matrícu               | ula            | ) – F                            |                   |              |
| Produções Academicas<br>Consultar Turmas do Próx, Semestre                                                           | ao seu curso. Todos e                           | os alunos d                | Suspensão                    | o de Programa                | 1              | •                                | 6                 | 10 V         |
|                                                                                                    |                                                 |                            | Registro d                   | le Atividades A              | Autônomas 🥣    |                                  |                   |              |
| Atividades de Campo                                                                                                  | todos os tópicos par                            | a este fór                 | Produções                    | Produções Acadêmicas         |                |                                  | e                 | עיש          |
|                                                                                                    | Respostas                                       | Data                       | r roudções                   |                              |                |                                  |                   |              |

Ao fazer o passo acima, a seguinte página aparecerá, clique em CADASTRAR NOVO REGISTRO.

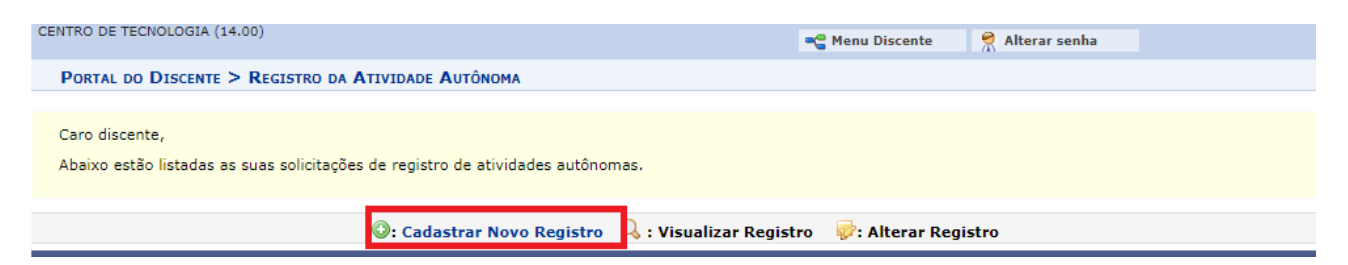

| ♠ Portal do Registre                              | Discente<br>o da Atividade Au                  | ıtônoma                                                          |           |  |  |  |
|---------------------------------------------------|------------------------------------------------|------------------------------------------------------------------|-----------|--|--|--|
| •                                                 | Caro discente,<br>Abaixo estão listadas as sua | as solicitações de registro de atividades autônomas.             |           |  |  |  |
|                                                   |                                                | 💿: Cadastrar Novo Registro C : Visualizar Registro 🛷: Alterar Re | gistro    |  |  |  |
| REGISTROS DE ATIVIDADES AUTÔNOMAS DO DISCENTE (3) |                                                |                                                                  |           |  |  |  |
| Data                                              | Тіро                                           | Observação / Descrição                                           | CH Status |  |  |  |

Na nova tela, mostrada abaixo, será pedido que informe os detalhes para registro da atividade. Primeiramente o documento de certificação (emitido pelo respectivo responsável) será anexado no campo **COMPROVANTE DA ATIVIDADE**. A seguir deve ser especificada a natureza da atividade em **TIPO DA ATIVIDADE AUTONOMA** e, por fim, uma breve descrição da mesma no campo **OBSERVAÇAO / DESCRIÇAO**.

| Informe os Detalhes do Registro da Atividade                              |  |  |  |  |
|---------------------------------------------------------------------------|--|--|--|--|
| DADOS DO DISCENTE                                                         |  |  |  |  |
| Matrícula:                                                                |  |  |  |  |
| Nome:                                                                     |  |  |  |  |
| Curso: ENGENHARIA MECATRÔNICA - NATAL - BACHARELADO - Presencial - MT     |  |  |  |  |
| Currículo: 02 - 2019.1                                                    |  |  |  |  |
| Dados da Atividade Autônoma                                               |  |  |  |  |
| Comprovante da Atividade: * Escolher arquivo Nenhum arquivo selecionado 🖸 |  |  |  |  |
| Tipo da Atividade Autônoma: * SELECIONE 🔻                                 |  |  |  |  |
| Observação / Descrição: *                                                 |  |  |  |  |
| Cancelar Próximo Passo >>                                                 |  |  |  |  |

| INFORME OS DETALHES DO REGISTRO DA ATIVIDADE                          |   |  |  |  |  |
|-----------------------------------------------------------------------|---|--|--|--|--|
| DADOS DO DISCENTE                                                     |   |  |  |  |  |
| Matrícula:                                                            |   |  |  |  |  |
| Nome:                                                                 |   |  |  |  |  |
| Curso: ENGENHARIA MECATRÔNICA - NATAL - BACHARELADO - Presencial - MT |   |  |  |  |  |
| Currículo: 02 - 2019.1                                                |   |  |  |  |  |
| DADOS DA ATIVIDADE AUTÔNOMA                                           |   |  |  |  |  |
| Comprovante da Atividade: *                                           |   |  |  |  |  |
| Tipo da Atividade Autônoma: * SELECIONE                               | T |  |  |  |  |
| Observação / Descrição: *                                             |   |  |  |  |  |
| Cancelar Próximo Passo >>                                             |   |  |  |  |  |

Por último aparecerá uma tela para confirmação do cadastro da atividade onde você irá confirmar os dados e depois clicar em **CADASTRAR**.

Observações:

- A quantidade de horas que aparecerá no cadastro será sempre a quantidade máxima possível por período, quando o(a) responsável analisar o registro, ele(a) mesmo(a) contabilizará as horas que serão obtidas.
- Na Resolução de Atividades Complementares do curso estão as informações mais específicas por atividade, como a quantidade de horas máxima por atividade e o máximo por período (ANEXO I) bem como qual documento terá de ser anexado como certificação em cada caso (ANEXO II).
- Quaisquer outras dúvidas procurar a coordenação do curso.